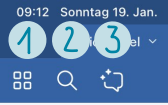

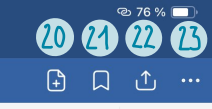

<br/>  $\rightarrow$ 

19

#### 0\* Ø 0 ₽¦ $\mathcal{O}$ $\square$ T ø 20 Ê 0 (\*) P 8 18 15

Überblick niniatur-/Favoriten-/ Gliederungsübersichten

Kuli / Fuller / Pinsel Verschiedene Stifte, strichstärken und Farben (deckend)

Suche Juche im Notizbuch

LIKE / PAPER Andrea Rawauschad

### 3 Ask Goodnotes

Til Hille von KI Zusammen lassungen erstellen / Fragen beantworten, Lerntragen erstellen, etc.

Buntstill / Bleistill Verschiedene Strichstärken und Farben

### 6 Radiergummı Verschiedene Größen und Arten:

Radieren von ganzer Linie, Prazisionsradierer, nur Textmarker, nur Tape; ganze seite,...

## Textmarker

Transparenter Highlighter in Ver-schiedenen Strichstärken und Farben

#### Δ 022.01

Ask Goodnotes, Große/Farbe/Formatierung ändern, Ausschneiden, Kopieren, Duplizieren, Löschen, Ebenen ordnen, Bildschirmfoto, In Text / Formel umwandeln, Elemente hinzulügen

9 Elemente Kurzwahlspeicher für Sticker und selbstgestaltetes

(10) Notizzettel Post-its in verschiedenen Farbon und Formen

Schreibmodus Tipp-Nodus Sprach-Nemos **E** 

ر0,

### Fotos

Fotos eintügen aus Fotos / Dateien, Kamera, Folos zuschneiden/ drehen / in Größe ändern / etc.

### (Tastatur-) Text

Text per Tastatur (bzw. Handschrifterkennung) in verschiedenen Fonts, Farben, Größen, Formatierungen, Diktierlunktion, Links einfügen

#### 13 Laser Pointer lär Präsentationen

44) Tape

Tane in verschiedenen Farben/ Starken/nustern, auch zum selbstgestalten

Gerade Linien, geometrische Formen und Kurven, saubere Linienanschlüsse

200m-Fenster Schreibhilfe für deine Hand-schrift durch Vergrößerungs tensfer

Lineal

*lunktion* 

(18)

(19)

Lineal mit ness - und Winkel -

Zeitmesser

Ruck und Vor

Aktionlen) rückgangigmachen

Dy kannst dir deine Werk-

Werkzeuge in der Reihenfolge

seugleiste anpassen, d.h.,

anders anordnen und auch

einzelne werkzeuge, die du

night so haufig benötigst, ver-

stecken', Gene datur aut 'Nehr'

dort aut 'Werkzeugleiste anpassen'

nit O versteckst du Werkzeuge, mit 🕀 lügst du sie wieder hinzu,

mit = kannst du sie umsortieren

(= die drei Punkte), dort auf Dokumentenbearbeitung' und

Stoppuhr / Timer Lür Lern-/ Ar-

beils-/ Fokuszeiten

und wiederhorstellen

## 20

Neue Seite Seite hinzulügen, Vorlagen Fotos, Scan als neue seite, Importieren aus Dateien

### 21 Favorit

(Gerade offene) Seite mit Lesezeichen (digitales Eselsohr) verschen und damitals Favorit konnzeichnen.

### Teilon

Exportioron leinzelne seiten oder gesamtes Notizbuch)als Bild / PDF / Goodnotes-Doc, Drucken, Präsentieren, Teilen zum zusammenarbeiten

### 23 Mehr

Seite kopieren, drehen, zur Gliederung hinzulügen, leeren, wegwerten, Vorlage wechseln, Gehe zur seite, (hilfreiche) Einstellungen

# Ceometrie - Tool